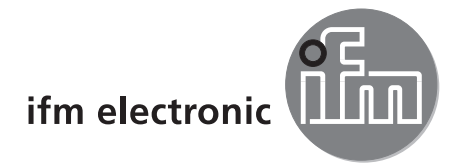

Programming manual

PC operating program for efector pmd3d

# efectoraso

E3D200

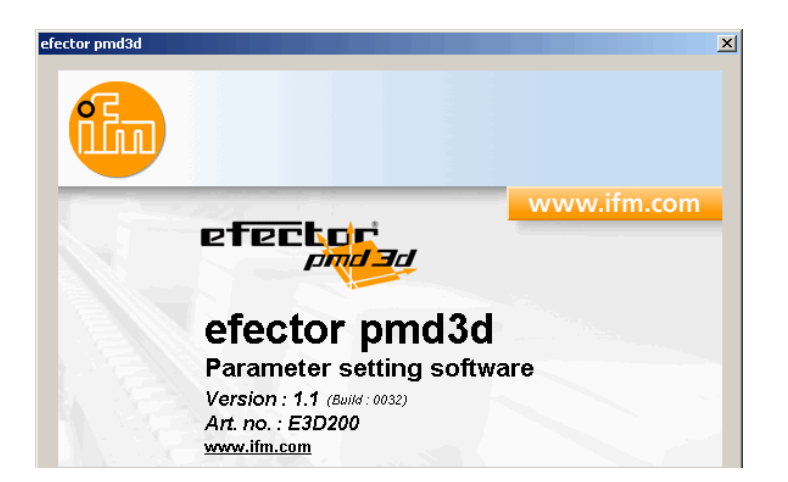

## Contents

| 1 Preliminary note.         .4           1.1 Symbols used         .4                                                                                                    |
|----------------------------------------------------------------------------------------------------|
| 2 Safety instructions                                                                                                    |
| 3 System requirements.       .4         3.1 Hardware.       .4         3.2 Software       .4         3.3 Required accessories       .4                                                                                                    |
| 4 Functions and features                                                                                                    |
| 5 Installation       .5         5.1 Hardware.       .5         5.2 Software       .5         5.2.1 Start the program from CD without installation       .5         5.2.2 Start the program from the hard disk without installation       .5         5.2.3 Install program on the hard disk       .5         5.3 Factory setting.       .6         5.3.1 Network setting IP address range       .6         5.3.2 Factory setting parameters       .6         5.3.3 Verify and set the IP address of the PC       .6                                                                                                    |
| 6 Basic functions of the program       7         6.1 Basics of operation       7         6.1.1 User interface       7         6.1.2 Keyboard functions       8         6.2 Program start.       8         6.3. Select user language       9         6.4 Connect device to the operating program       9         6.4.1 Alternative 1: Bookmark entry       9         6.4.2 Alternative 2: Enter the IP address of the device       11         6.4.3 Alternative 3: Find IP address of the device       12                                                                                                    |
| 7 Operating modes.       14         7.1 Monitor       14         7.1.1 Intensity image       15         7.1.2 Distance image       16         7.1.3 Perspective view       17         7.1.4 Segmentation       19         7.1.5 Save data       19         7.2.1 Activate application mode       20         7.2.2 Change sensor name and sensor location       21         7.2.3 Configure global sensor settings       22         7.2.4 Define network parameters       23         7.2.5 Create new application       24         7.2.6 Activate existing application       25         7.2.7 Edit existing application       26         7.2.9 Delete an existing application       26         7.2.10 Upload from device       26         7.2.11 Download to device       27         7.2.12 Help.       27 |
| 8 Create applications and set parameters       28         8.1 Navigation       28         8.2 Select the sensor program       28         8.2.1 Program.       29         8.3 Image quality       30         8.3.1 Parameters       30         8.3.2 Filters.       32         8.3 Trigger       33                                                                                                    |

| 8.3.4 Restore the factory setting       | .33 |
|-----------------------------------------|-----|
| 8.3.5 Test trigger.                     | .34 |
| 8.4 Image zone                          | .34 |
| 8.4.1 Select one or several image zones | 35  |
| 8.4.2 Duplicate image zone              | 36  |
| 8.4.3 Delete selection frame            | 36  |
| 8.4.4 Teach sensor                      | 36  |
| 8.5. IO configuration                   | 40  |
| 8.5.1 Terms                             | 40  |
| 8.5.2 Hysteresis function               | 41  |
| 8.5.3 Window function                   | 41  |
| 8.5.4 Current output / voltage output   | 42  |
| 8.5.5 Configure the outputs             | 42  |
| 9 Update sensor software.               | 43  |
| 10 Exit the program                     | .44 |
| 10.1 Disconnect                         | .44 |
| 10.2 Close the program.                 | .44 |

# UK

#### Licences and trademarks

Microsoft<sup>®</sup>, Windows<sup>®</sup>, Windows 2000<sup>®</sup>, Windows XP<sup>®</sup> and Windows Vista<sup>®</sup> are registered trademarks of Microsoft Corporation. All trademarks and company names are subject to the copyright of the respective companies.

## **1** Preliminary note

### 1.1 Symbols used

- Instruction
- > Reaction, result
- [...] Designation of pushbuttons, buttons or indications
- → Cross-reference

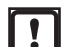

Important note

Non-compliance can result in malfunctions or interference.

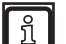

Information Supplementary note

## 2 Safety instructions

Please read the operating instructions prior to set-up of the device. Ensure that the device is suitable for your application without any restrictions.

If the operating instructions or the technical data are not adhered to, personal injury and/or damage to property can occur.

## **3 System requirements**

#### 3.1 Hardware

- PC with Pentium III processor or higher, clock frequency min. 500 MHz
- min. 128 MB RAM
- min. 35 MB freely available hard disk memory
- CD-ROM drive
- XGA compatible graphic card with min. 1024 x 768 pixel resolution
- Ethernet network card for 10Base-T/100Base-TX, TCP/IP protocol
- PC mouse

### 3.2 Software

- Microsoft XP or Vista operating system

### 3.3 Required accessories

- Crossover cable for parameter setting connection (Ethernet), M12 connector/RJ45 connector, 4 poles
  - e.g. article no.: E11898 (2 m)
- Connection cable for supply voltage and process connection, M12 socket, 8 poles e.g. art. no. E11231 (2 m, wirable cable end)

You can find more information about the available accessories (here e.g. for O3D200): www.ifm.com  $\rightarrow$  Data sheet direct  $\rightarrow$  O3D200 $\rightarrow$  Accessories

## 4 Functions and features

In conjunction with efector pmd3d the PC operating program E3D200 provides the following:

- measurement and evaluation of volume, level or distance
- creation, administration and deletion of application-specific applications

## **5** Installation

Installation and setting for operation with a fixed assigned IP address are described below (= direct connection to the PC).

This is the factory-preset operating mode of the sensor.

The figures and texts show the installation process under Windows XP. In other Windows versions installation is carried out in the same way.

### 5.1 Hardware

► Connect the device to the Ethernet interface of the PC using a crossover cable.

### 5.2 Software

To start the PC user program you have the following options:

- start directly from the CD
- copy to the PC and direct start
- installation on the PC

#### 5.2.1 Start the program from CD without installation

- ▶ Insert the CD in the drive.
- > The start menu opens.
- ▶ Select menu item "Start efector pmd3d".
- > The program starts.

If the autostart function for CD drives is deactivated and the start menu does not open automatically:

- ► Start the "O3Dstart.exe" file in the main directory of the CD with a double click.
- > The start menu opens.
- Select menu item "Start efector pmd3d".
- > The program starts.

#### 5.2.2 Start the program from the hard disk without installation

- ▶ Copy the PC user program from the CD to the hard disk.
- Start the "O3Dstart.exe" file in the main directory with a double click.
- > The start menu opens.
- ► Select menu item "Start efector pmd3d".
- > The program starts.

#### 5.2.3 Install program on the hard disk

- ▶ Insert the CD in the drive.
- > The start menu opens.

Select menu item "Install effector pmd3d" and then follow the instructions of the installation routine.
 The program is installed.

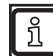

If the autostart function for CD drives is deactivated and the start menu does not open automatically:

- Start the "O3Dstart.exe" file in the main directory of the CD with a double click.
- > The start menu opens.
- Select menu item "Install efector pmd3d" and then follow the instructions of the installation routine.
- > The program is installed.

## 5.3 Factory setting

### 5.3.1 Network setting IP address range

The IP address range of the device and the PC have to match.

|                      | Network address | Station address |  |  |
|----------------------|-----------------|-----------------|--|--|
| efector pmd3d O3D2xx | 192.168.0       | 69              |  |  |
|                      | =               | ≠               |  |  |
| PC                   | 192.168.0       | e.g. 10         |  |  |

### 5.3.2 Factory setting parameters

| efector pmd3d O3D2xx<br>Parameters | Description                         | Factory setting |  |  |
|------------------------------------|-------------------------------------|-----------------|--|--|
| DHCP                               | Dynamic Host Configuration Protocol | off             |  |  |
| IP                                 | IP address                          | 192.168.0.69    |  |  |
| nETm                               | Subnet mask                         | 255.255.255.0   |  |  |
| GWIP                               | Gateway address                     | 192.168.0.201   |  |  |

### 5.3.3 Verify and set the IP address of the PC

| ĺ | ] |
|---|---|
|   |   |

Changes in the network settings of the PC require extended user rights. Contact your system administrator.

- ► Activate the menu "Internet protocol (TCP/IP) Properties". The Windows menu "Internet protocol (TCP/IP) Properties" is accessible for example via: Start → Control Panel → Network Connections → Local Area Connection → Properties.
- ► Select the option "Use the following IP address".
- ▶ Verify and, if necessary, set the IP address (here e.g. 192.168.0.10).
- ▶ Enter the subnet mask (255.255.255.0).
- Leave default gateway blank.
- Confirm the settings with [OK].

| Local Area Connection Properties                                                                                                    | Internet Protocol (TCP/IP) Properties                                                                                                    |
|----------------------------------------------------------------------------------------------------|----------------------------------------------------------------------------------------------------|
| General Authentication Advanced<br>Connect using:<br>Broadcom NetXtreme Gigabit Etherne Configure                                                                                                    | General<br>You can get IP settings assigned automatically if your network supports<br>this capability. Otherwise, you need to ask your network administrator for<br>the appropriate IP settings. |
| This connection uses the following items:         Image: Client for Microsoft Networks         Image: Client for Microsoft Networks         Image: Client for Micr | Obtain an IP address automatically     Obtain an IP address:     IP address:     IP address:     I32 . 168 . 0 . 10     Subnet mask:     255 . 255 . 255 . 0                                     |
| Install Uninstall Properties Description Transmission Control Protocol/Internet Protocol. The default wide area network protocol that provides communication across diverse interconnected networks.                                                                                                    | Default gateway:          O Obtain DNS server address automatically         Image: Constraint of the server addresses:         Preferred DNS server:         Alternate DNS server:               |
| Show icon in notification area when connected      Notify me when this connection has limited or no connectivity      OK     Cancel                                                                                                    | Advanced OK Cancel                                                                                                    |

## 6 Basic functions of the program

## 6.1 Basics of operation

## 6.1.1 User interface

| 👈 efector pmd3d - Parameter setting software E3D200 - Yersion 1.1 - ifm electronic gmbh 💶 💷 |                                                                                                    |                                                                                                    |               |  |  |  |  |
|---------------------------------------------------------------------------------------------|----------------------------------------------------------------------------------------------------|----------------------------------------------------------------------------------------------------|---------------|--|--|--|--|
| Eile Connections Settings Help 4                                                            |                                                                                                    |                                                                                                    |               |  |  |  |  |
| Language → German A                                                                         | ∃ 其   ♪ / 3 ▶                                                                                                    |                                                                                                    | <b>()</b>     |  |  |  |  |
| French                                                                                      | New       Activate       Edit       B     Duplicate       Delete       Upload from<br>device       Download to<br>device       Help | NewSensor [NewLocation]     1 : A1     2 : test     7 : A7     8 : A8     Vew     Activate     Edit     C     Person     Diplicate     Dight from device     Dgwnload to device | 6             |  |  |  |  |
| Monitor                                                                                     | General Global sensor se                                                                                                    | ttings Network parameters                                                                                                    |               |  |  |  |  |
|                                                                                             | Sensor name :                                                                                                    | NewSensor 7                                                                                                    |               |  |  |  |  |
|                                                                                             | Sensor location :                                                                                                    | NewLocation                                                                                                    |               |  |  |  |  |
|                                                                                             | Firmware version :                                                                                                    | 4020                                                                                                    |               |  |  |  |  |
|                                                                                             |                                                                                                    | Assign                                                                                                    |               |  |  |  |  |
|                                                                                             |                                                                                                    | Save bookmark data                                                                                                    |               |  |  |  |  |
|                                                                                             |                                                                                                    |                                                                                                    |               |  |  |  |  |
|                                                                                             |                                                                                                    | < Back                                                                                                    | Cancel Next > |  |  |  |  |
|                                                                                             |                                                                                                    |                                                                                                    |               |  |  |  |  |
| ONLINE   [NewSensor] 2   03D                                                                | 200AA [Ver.4020]                                                                                                    |                                                                                                    |               |  |  |  |  |

| Pos. | Operating elements       | Function                                                                                                    |
|------|--------------------------|----------------------------------------------------------------------------------------------------|
| 1    | Mode                     | <ul> <li>Applications<br/>Create, edit, delete etc. applications</li> <li>Monitor<br/>Display or visualisation</li> <li>of the detected object</li> <li>of the set parameter values</li> <li>of the result window</li> </ul>                                   |
| 2    | Status bar               | <ul> <li>Network status of the device (OFFLINE/ONLINE)</li> <li>Device name</li> <li>Article number/production status of the device/firmware of the connected device</li> <li>Visualised display of the sensor temperature</li> <li>Evaluation time</li> </ul> |
| 3    | Tool bar                 | Buttons (e.g. "Save" or "Connect")<br>Commands that cannot be selected are displayed in grey.                                                                                                    |
| 4    | Menu bar                 | Pulldown menus with program functions.                                                                                                    |
| 5    | Button [About this page] | Information about the currently selected mode or the currently selected applica-<br>tion                                                                                                    |
| 6    | Result window            | <ul><li>Selected sensor program (distance, volume or level)</li><li>Result (e.g. 230 mm)</li></ul>                                                                                                    |
| 7    | Tabs                     | Tabs for the configuration of the parameters                                                                                                    |

UK

| Pos.  | Operating elements | Function                                                                                                    |
|-------|--------------------|----------------------------------------------------------------------------------------------------|
| A/B/C | Ways of selection  | Identical commands can be selected in different ways:<br>(depending on the program function)<br>A = selection via pulldown menu in the menu bar<br>B = selection via button<br>C = selection via context menu (click with right mouse button) |

## 6.1.2 Keyboard functions

The following keyboard functions are provided in the parameter setting module "Program":

| Key combination     | Contents                                                                                                    |  |  |  |  |  |
|---------------------|----------------------------------------------------------------------------------------------------|--|--|--|--|--|
| [Shift] + [Tab]     | <ul> <li>Select image zone or cancel selection.</li> <li>If several image zones are defined, the selection will change from one image zone to the next.</li> </ul> |  |  |  |  |  |
| [Shift] + [Ins]     | Duplicate selected image zone.                                                                                                    |  |  |  |  |  |
| [Shift] + [Del]     | Delete selected image zone.                                                                                                    |  |  |  |  |  |
| [Shift] + Arrow key | Move the selected image zone by one pixel in the respective direction.                                                                                             |  |  |  |  |  |

### 6.2 Program start

- Start the PC operating program.
- > The start screen displays the article number, program designation and version number for approx. 5 s.

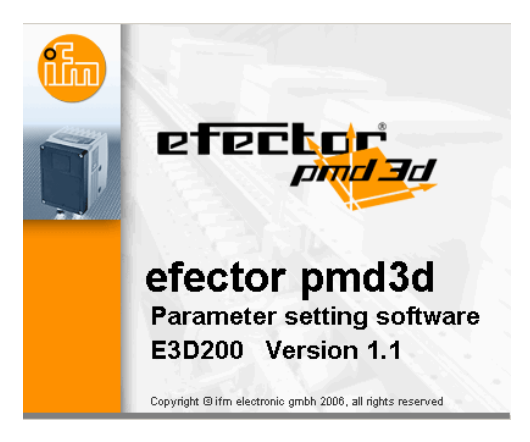

When the program is started for the first time and the device is as supplied, the neutral user interface will be displayed.
 (On delivery an application with default settings is stored.)

(On delivery an application with default settings is stored.)

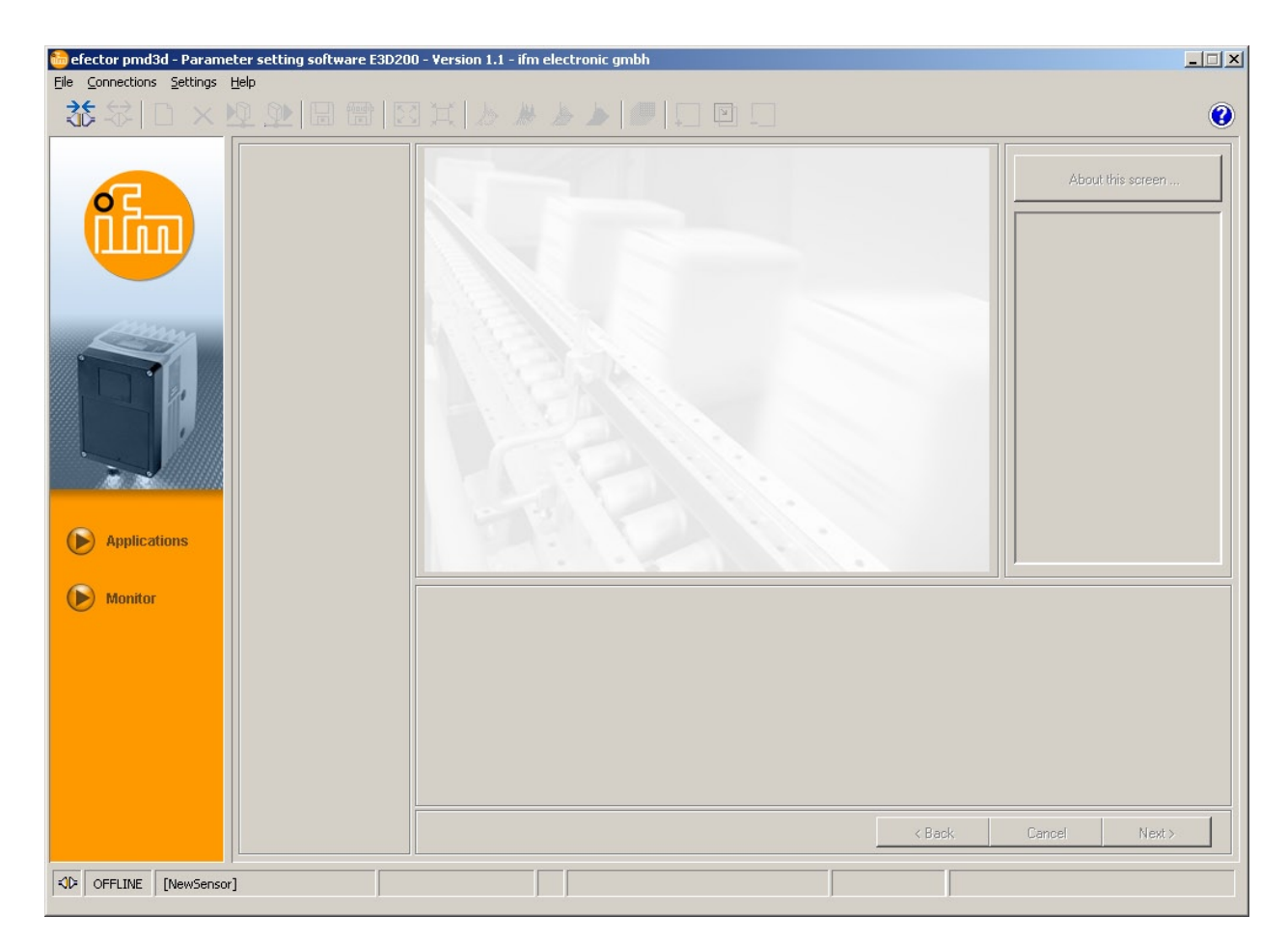

Status: OFFLINE

### 6.3. Select user language

▶ Select the desired language in the menu bar with [Settings] [Language]  $\rightarrow$  [English].

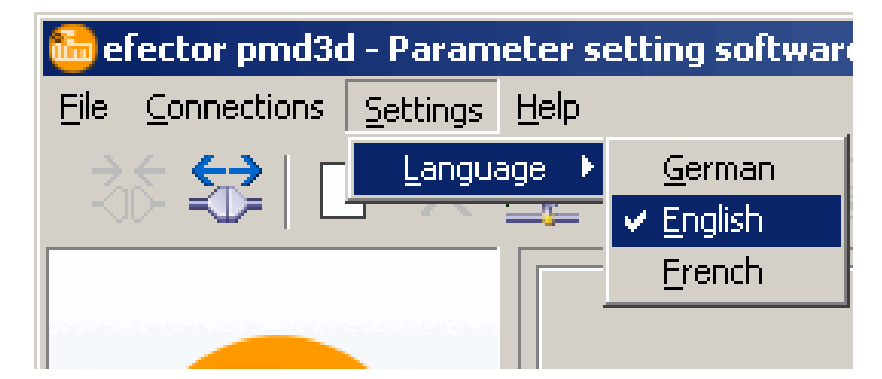

## 6.4 Connect device to the operating program

#### 6.4.1 Alternative 1: Bookmark entry

▶ Select [Connections]  $\rightarrow$  [IP address] in the menu bar.

| 🙆 e  | fector pmd3d            | - Param  | eter se | tting softw | are E3D200 | ) - Version 1.1 · | ifm electronic gm | bh |   |  | _ 🗆 ×             |
|------|-------------------------|----------|---------|-------------|------------|-------------------|-------------------|----|---|--|-------------------|
| Eile | Connections             | Settings | Help    |             |            |                   |                   |    |   |  |                   |
| 2    | IP address .<br>Connect |          |         |             |            |                   |                   |    | Ы |  | 0                 |
|      | f                       |          |         |             |            |                   |                   |    |   |  | About this screen |

- > User interface changes to the connection settings.
- Saved bookmarks" contains a bookmark entry with the default settings of the device. (If this is not the case, continue with 6.4.2 or 6.4.3).

| efector pmd3d - Parameter setting software E | 3D200 - Version 1.1 - ifm electronic gmbh                                                                                                    |                                                                             | _ 🗆 X             |
|----------------------------------------------|----------------------------------------------------------------------------------------------------|-----------------------------------------------------------------------------|-------------------|
|                                              |                                                                                                    | У                                                                           | 0                 |
| Applications                                 | Saved bookmarks           New sensor           Standort: New location           IP: 192.168.0.69 [8080]           MAC:           NewSensor           Standort: NewLocation           IP: 192.168.95.26 [8080]           MAC: 00:02:01:20:43:9A           Connect         Delete | Find sensors         IP address :       Port :         8080         Connect | About this screen |
| Monitor                                      |                                                                                                    | < βack                                                                      | Cancel Next.>     |
| SP OFFLINE [NewSensor]                       |                                                                                                    |                                                                             |                   |

- Mark the bookmark entry (e.g. "New sensor") and click on [Connect]. As an alternative: Double-click on the entry.
- > Change of status:  $OFFLINE \rightarrow ONLINE$ 
  - The user interface changes to the monitor mode.
     The [Monitor] button is activated.
     After a trigger pulse the monitor window displays the current capture of the device.
     The result field on the right displays the current results.

| efector pmd3d - Paramet | er setting software E3D20<br><u>J</u> elp | 0 - Version 1.1 - ifm electronic gm | bh                   |                                  |                                                                                                    |
|-------------------------|-------------------------------------------|-------------------------------------|----------------------|----------------------------------|----------------------------------------------------------------------------------------------------|
| 漆 \$\$  D × M           | Q 🔍   🖬 🐨   🗵                             | ] 💢   🏷 🧶 🍌 📘                       | - e -                |                                  | 0                                                                                                    |
| Applications            |                                           | Invalid pixels :                    | Too weak             | Display<br>Linear<br>Logarithmic | About this screen         Program         Average distance         Results         Total :       387 mm         Outputs         Out 1 :       U: 0-10V         Out 2 :       OFF |
| Monitor                 | Visualisation                             | Parameters Extended information     |                      |                                  | 1                                                                                                    |
|                         | Intensity                                 | Exposure time :                     | 10,10 ms             |                                  |                                                                                                    |
|                         | Distance                                  | Background :                        | Bordered             |                                  |                                                                                                    |
|                         | Perspective                               | Trigger mode :<br>Idle time :       | Continuous<br>100 ms |                                  |                                                                                                    |
|                         | Segmentation                              |                                     |                      |                                  |                                                                                                    |
|                         |                                           |                                     |                      | < Back                           | Cancel Next >                                                                                                    |
| ONLINE [NewSensor]      | O3D                                       | 200AA [Ver.4020]                    | A 3                  | Evaluatio                        | on time : 80 ms                                                                                                    |

 $\underline{\hat{n}}$  Establishing the connection may take several seconds.

### 6.4.2 Alternative 2: Enter the IP address of the device

 $\blacktriangleright$  Select [Connections]  $\rightarrow$  [IP address] in the menu bar.

| 🛅 ef | ector pmd3d - Para    | meter set       | ting software E3D20 | 0 - Version 1. | 1 - ifm electronic gmbh |   |                   |
|------|-----------------------|-----------------|---------------------|----------------|-------------------------|---|-------------------|
| Eile | Connections Setting   | is <u>H</u> elp |                     |                |                         |   |                   |
| ৾    | IP address<br>Connect |                 |                     |                |                         | ъ | 0                 |
|      |                       |                 |                     | N.             |                         |   | About this screen |

- > User interface changes to the connection settings.
- ► Enter the IP address of the device in the field "IP address".
- ► Assign preset port number 8080.

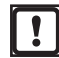

If a firewall is active on the PC, ensure that this port and the port number 50002 have been enabled for image transmission.

- ► Click on [Connect].
- > Change of status: OFFLINE → ONLINE (like 6.4.1)

# UK

### 6.4.3 Alternative 3: Find IP address of the device

• Select [Connections]  $\rightarrow$  [IP address] in the menu bar.

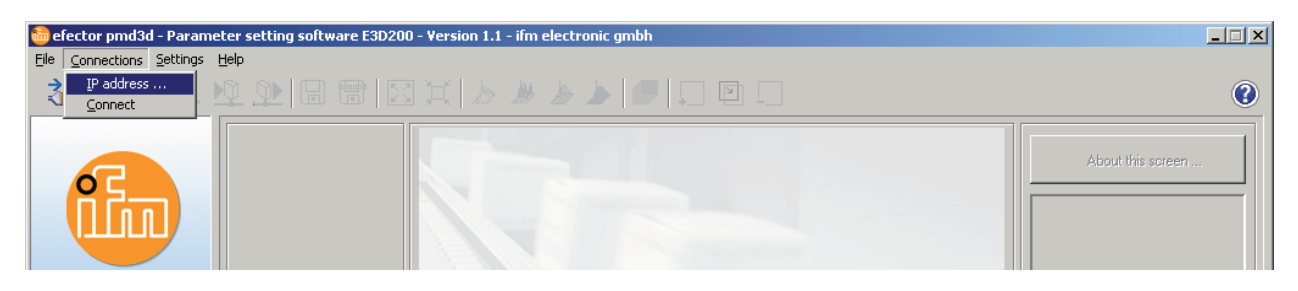

- > User interface changes to the connection settings.
- ► Click on [Find sensors...].
- > The window "Network search" opens.

| efector pmd3d     | - Parameter setting sof                                                                                                    | tware E3D200 - Version 1 | .1 - ifm electronic gmbh |                   |         | X             |
|-------------------|----------------------------------------------------------------------------------------------------|--------------------------|--------------------------|-------------------|---------|---------------|
|                   | petangs tiep                                                                                                    |                          |                          |                   |         | 0             |
|                   | ccor pmd3d       Scan zones       Network address :       127       .0       .0       .0       .0       .0       .0       .0       .0       .0       .0       .0       .0       .0       .0       .0       .0       .0       .0       .0       .0       .0       .0       .0       .0       .0       .0       .0       .0       .0       .0       .0       .0       .0       .0       .0       .0       .0       .0       .0       .0       .0       .0       .0       .0       .0       .0       .0       .0       .0       .0       .0       .0       .0       .0       .0       .0       .0       .0       .0       .0       .0 <th></th> <th>Port :<br/>8080<br/>nect</th> <th>About this screen</th> |                          | Port :<br>8080<br>nect   | About this screen |         |               |
| Applic     Monite | Sensor name                                                                                                    | Location                 | IP address               | MAC address       | D Close |               |
|                   | Connect                                                                                                    |                          | Assign                   | Assign all        |         |               |
|                   |                                                                                                    |                          |                          | Help OK           | ]       |               |
|                   |                                                                                                    |                          |                          |                   | < Back  | Cancel Next > |
| KIC OFFLINE [M    | NewSensor]                                                                                                    |                          |                          |                   |         |               |

> Under "Scan zones" the IP zone set on the PC is automatically assigned (here e.g.192.168.0.0).

If you want to search other networks, you have to ensure that the gateways of your PC are correctly set. In case of doubt, contact your network administrator.

▶ If you want to search other networks, overwrite the IP address range in the field "Network address".

- Click on [Add].
- > The network address is added to the search list. The fields for the network address and subnet mask are blank so that other entries can be made in the search list.

| Retwork address :         0         0         0         0         0         0         0         0         0         0         0         0         0         0         0         0         0         0         0         0         0         0         0         0         0         0         0         0         0         0         0         0         0         0         0         0         0         0         0         0         0         0         0         0         0         0         0         0         0         0         0         0         0         0         0         0         0         0         0         0         0         0         0         0         0         0         0         0         0         0         0         0         0         0         0         0         0         0         0         0         0         0         0         0         0         0         0         0         0         0         0         0         0         0         0         0         0         0         0         0         0         0         0         0         0 |          | Add Delete     |                    |
|----------------------------------------------------------------------------------------------------|----------|----------------|--------------------|
| Detection of the sensors                                                                                                    | Location | Start scanning | MAC address        |
|                                                                                                    |          |                |                    |
| Connect                                                                                                    |          | Assign         | Assign all Help OK |

- Click on [Start scanning].
- > The devices found are listed in the "Detection of the sensors" box.
- ► Click on [Assign].
- > All network data necessary for the connection to the device is saved locally on the PC in a bookmark entry with the indicated device name and its location.

| Network address :                      |          | Add 12                | 27.0.0.0    |
|----------------------------------------|----------|-----------------------|-------------|
| etection of the sensors<br>Sensor name | Location | End scanning Paddress | MAC address |
|                                        |          |                       |             |
|                                        |          |                       |             |

- Mark entry in the search list and click on [Connect]. As an alternative: Double-click on the entry in the search list.
- > Change of status: OFFLINE  $\rightarrow$  ONLINE (like 6.4.1)

## 7 Operating modes

The device distinguishes two operating modes

- Monitor
- Applications

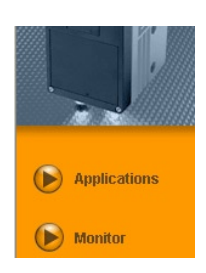

## 7.1 Monitor

When you have switched on the unit you are in the monitor mode. Here you can watch the sensor working.

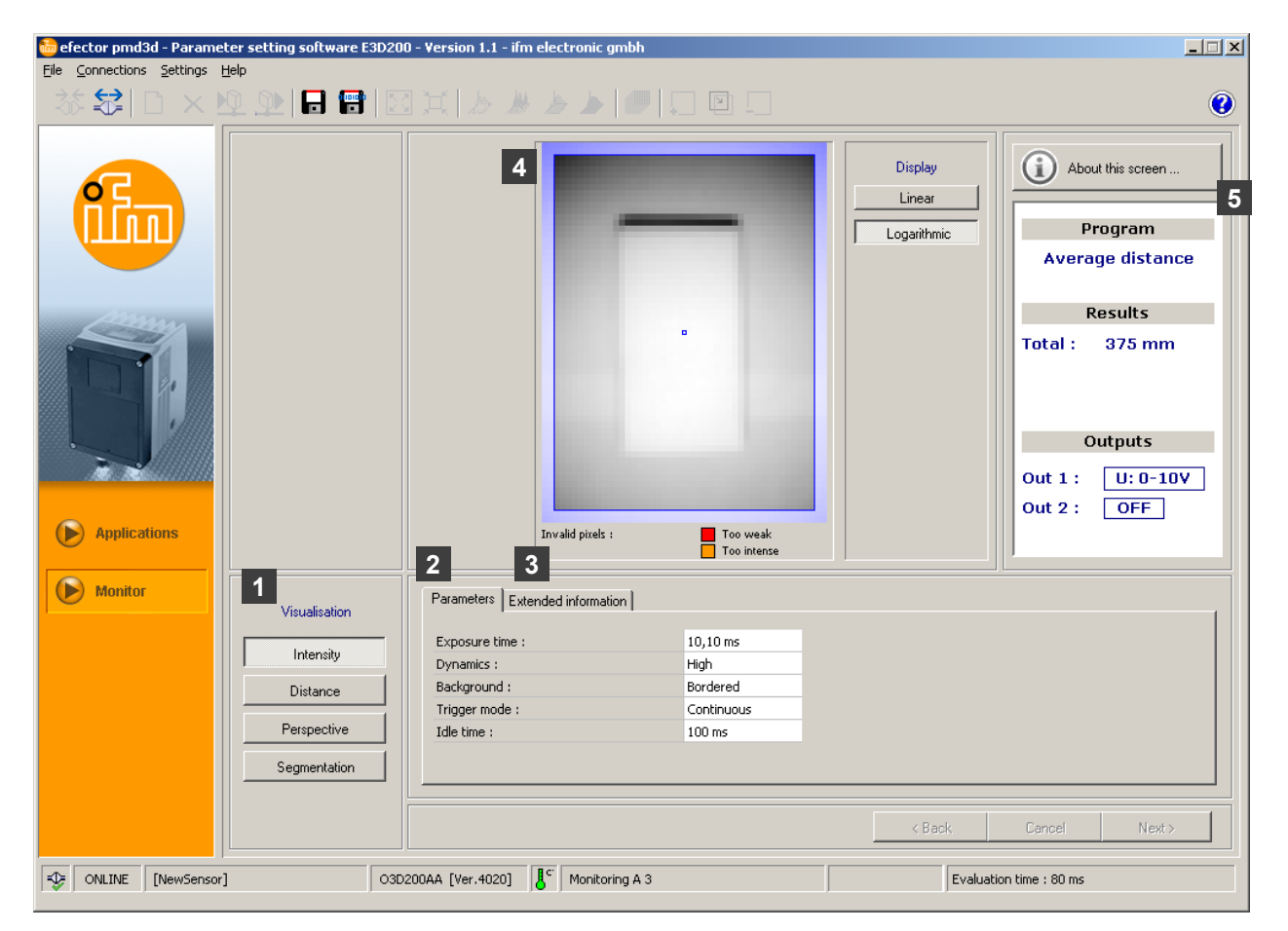

| Pos. | Element                    | Function                                                                                                    |
|------|----------------------------|----------------------------------------------------------------------------------------------------|
| 1    | Visualisation              | Alternatives for visualising the sensor image.                                                                   |
| 2    | Tab [Parameters]           | <ul> <li>Exposure time</li> <li>Dynamics</li> <li>Background</li> <li>Trigger mode</li> <li>Idle time</li> </ul> |
| 3    | Tab [Extended information] | <ul><li>Switch and start points</li><li>Status of the filter</li><li>Setting of result averaging</li></ul>       |

| Pos. | Element       | Function                                                                                |
|------|---------------|-----------------------------------------------------------------------------------------|
| 4    | Sensor image  | Visualisation of the current sensor image depending on the setting of the visualisation |
| 5    | Result window | <ul><li>Currently set program</li><li>Results</li><li>Outputs</li></ul>                 |

## 7.1.1 Intensity image

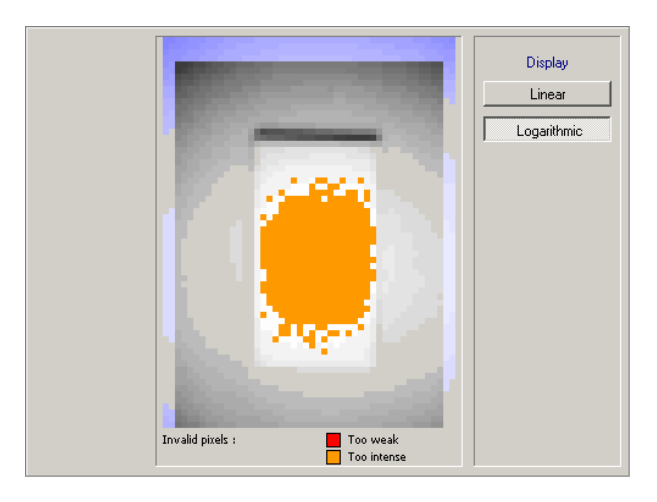

The intensity image describes the visualisation on the basis of the reflectivity of the object to be displayed. It can be compared with a black and white photo of a camera.

This mode is suitable for the following activities:

- setting the focus of the lens (by means of the setting screw on the back of the unit)
- adjusting the position of the active image section.

The active image zone is visualised by a red frame.

#### **Colour indicators**

- Blue-shaded image zones: Pixels outside the defined active image zone.
- Red-shaded image zones: Pixels with too weak a light reflection are visualised in red.
- Orange-shaded image zones: Pixels with too intense a reflection are visualised in orange (too little distance to the object).

Red, orange and blue image zones will not be included in image calculations.

Red and orange image zones should be avoided. Corrections are possible when the image quality is adjusted.

For visualisation the individual pixels are standardised across the entire image zone. Pixels of high intensity are displayed as light, pixels of low intensity are displayed as dark.

If the dynamics of the sensor image is very high, i.e. the difference between the "strongest" and the "weakest" pixels is significant, the zones of little reflection are displayed as very dark, contours at a larger distance can often no longer be recognised.

In that case the band width of intensities can be displayed as a logarithm which is almost like a reduction in contrast.

► Select [Linear] or [Logarithmic] display.

15

UK

## 7.1.2 Distance image

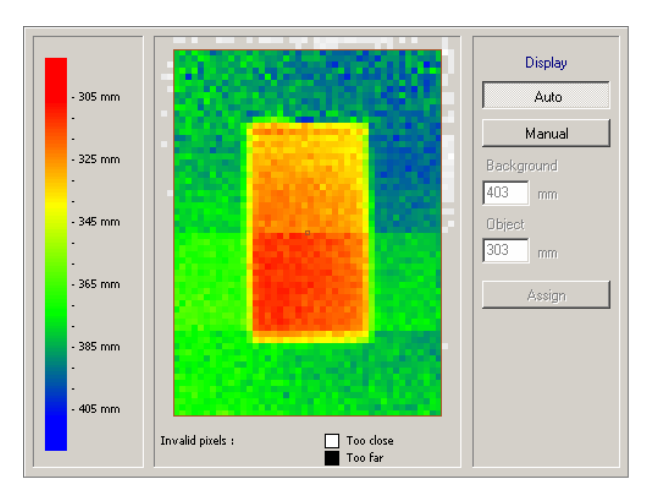

The distance image describes the object scenario on the basis of the distance to the sensor. In this process each pixel is assigned a corresponding colour from the spectrum depending on the distance to the sensor. Short distances start in the red range and within the spectrum change to shades of blue for larger distances via the yellow and green ranges.

#### Display

When the [Auto] button is activated, the entire range of the distance values is displayed in an optimum way on the colour spectrum available. The assignment of the distances to the colours is shown on the left of the bar graph.

Normalisation is carried out on the basis of the first distance values to be visualised and is kept. If the distance values are significantly changed in the course of image visualisation, for example due to major changes in the scenario, normalisation is adapted automatically.

When the [Manual] button is activated, you can change the distribution of the colour spectrum. In the input fields you set the minimum and the maximum distance values in whose range the colour spectrum is to be redistributed. The "Background" field stands for the maximum distance value, "Object" for the minimum distance value.

#### Adapt colour spectrum manually

- Click on [Manual].
- > The background and object fields are enabled.
- To determine the current distance of a special pixel, click on the requested pixel with the right mouse button.
- > The measured distance value is displayed below the sensor image.
- ▶ Enter requested values between 0 and 6500 mm for "Background" and "Object" .

The input value for "Background" must be greater than the value for "Object".

Click on [Assign].

ñ

## 7.1.3 Perspective view

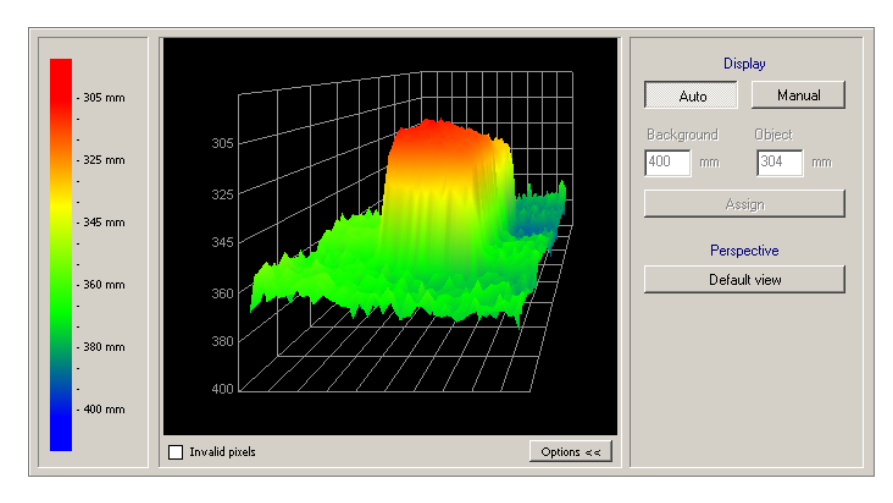

In principle the perspective view corresponds to the distance image view. There is, however, spatial visualisation. In this process each pixel is assigned a corresponding colour from the spectrum depending on the distance to the sensor.

Short distances start in the red range and within the spectrum change to shades of blue for larger distances.

Invalid pixels are shown in white. They are either at a distance of more than 6.5 m from the device or they are not included due to their high degree of reflection.

#### Types of display

Select the types of display of the perspective view in the tool bar

| Symbol   | Function                                                                  |
|----------|---------------------------------------------------------------------------|
| >        | Displays the distance data of the sensor as individual coloured pixels.   |
|          | Displays the distance data of the sensor as a coloured bar.               |
| <u>▶</u> | Displays the distance data of the sensor as a coloured mesh network.      |
|          | Displays the distance data of the sensor as a coloured perspective model. |
|          | Shows/hides the coordination grid.                                        |
|          | Enlarges the perspective view.                                            |
|          | Reduces the perspective view (standard setting).                          |

#### Display

When the [Auto] setting is enabled, the entire range of the distance values is displayed in an optimum way on the colour spectrum available. The assignment of the distances to the colours is shown in the bar graph on the left.

Normalisation is carried out on the basis of the first distance values to be visualised and is kept. If the distance values are significantly changed in the course of image visualisation, for example due to major changes in the scenario, normalisation is adapted automatically.

When the [Manual] button is activated, you can change the distribution of the colour spectrum. In the input fields you set the minimum and the maximum distance values in whose range the colour spectrum is to be redistributed. The "Background" field stands for the maximum distance value, "Object" for the minimum distance value.

Using the [Options] button you can show or hide the option field for image adjustment. If the options are suppressed, you will see the result window.

#### Adapt colour spectrum manually

- ► Click on [Manual].
- > The "Background" and "Object" input fields are enabled.
- ▶ Enter values between 0 and 6500 mm for "Background" and "Object".

The input value for "Background" must be greater than the value for "Object".

► Click on [Assign].

#### Change the viewing position

You can change the position interactively.

- ► Left-click into the field of view and move the mouse, keeping the mouse button pressed, into the required direction of rotation.
- > The object moves around its centre of gravity into the required viewing position.

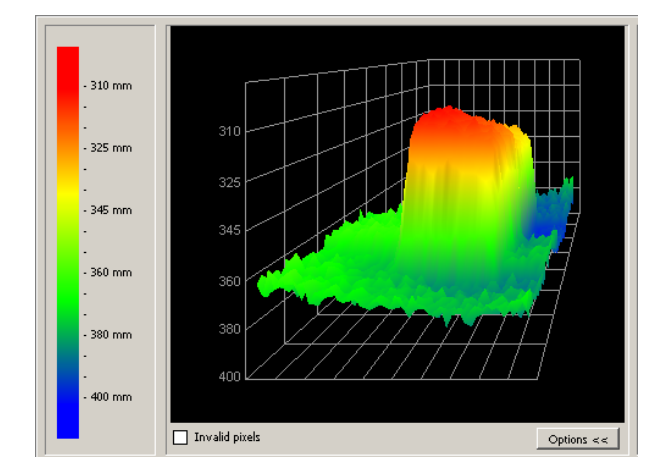

#### Restore the initial perspective

Click on [Default view].

## 7.1.4 Segmentation

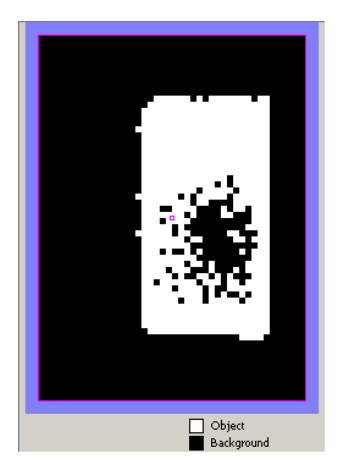

The segmentation shows what the sensor interprets to be the background and what to be the object. The object is shown in white, the background in black. Noise of the pixels (white pixels in the background or black pixels in the object as shown in the screenshot) should be avoided. Noise can be avoided by a respective setting of the image quality.

### 7.1.5 Save data

The current evaluation image and the current image data can be stored as follows:

| Symbol | Function                                                                                                    |
|--------|----------------------------------------------------------------------------------------------------|
|        | Saves the current evaluation image as a bitmap file (*.bmp)<br>► Indicate the file name and the memory location in the newly opened window.                                                                                                    |
|        | Saves the current image data (intensity, distance or segmentation values) in table format (*.csv)<br>Image data of the perspective view cannot be saved.<br>The values are structured by lines, the individual values are separated by a semicolon so that the data can be<br>imported in standard spreadsheet programs.<br>► Indicate the file name and the memory location in the newly opened window. |

## 7.2. Applications

The device can save up to 32 applications (= parameter sets). When creating an application, the following parameters have to be taken into account:

- 1. Program
- 2. Image quality
- 3. Image zone
- 4. IO configuration

## 7.2.1 Activate application mode

Click on [Applications].

| efector pmd3d - Parameter setting software E3D20 | 0 - Version 1.1 - ifm electr                                                                                                    | onic gmbh                                                                   |                   |
|--------------------------------------------------|----------------------------------------------------------------------------------------------------|-----------------------------------------------------------------------------|-------------------|
| - 赤 録 □ × № . 10 冊 10                            |                                                                                                    |                                                                             | 0                 |
|                                                  | New       Activate       Edit       Bename       Duplicate       Delete       Upload from<br>device       Download to<br>device       Help       3     4 | NewSensor [NewLocation]<br>1 : A1<br>2 : test<br>3 : A3<br>3 : A3<br>8 : A8 | About this screen |
| Monitor                                          | General Global sensor se                                                                                                    | ettings Network parameters                                                  |                   |
|                                                  | Sensor name :                                                                                                    | NewSensor                                                                   |                   |
|                                                  | Sensor location :<br>Firmware version :                                                                                                    | 4020                                                                        |                   |
|                                                  |                                                                                                    | Assign                                                                      |                   |
|                                                  |                                                                                                    | Save bookmark data                                                          |                   |
|                                                  |                                                                                                    |                                                                             |                   |
|                                                  |                                                                                                    | < Back                                                                      | Cancel Next>      |
| ONLINE [NewSensor]                               | 200AA [Ver.4020]                                                                                                    |                                                                             |                   |

| Pos. | Element                 | Function                                                                               |
|------|-------------------------|----------------------------------------------------------------------------------------|
| 1    | Administer applications | New, Activate, Edit, Rename, etc.                                                      |
| 2    | Application directory   | Overview, structure and selection of the applications.                                 |
| 3    | General                 | General administration (device-specific names, info about soft-<br>ware version etc.). |
| 4    | Global sensor settings  | Possible basic settings of the performance and network parame-<br>ters of the device.  |
|      |                         | Trigger input debouncing (on/off)                                                      |
|      |                         | External selection of the application (on/off)                                         |
| 5    | Network parameters      | Network parameters (DHCP on/off, IP address etc.)                                      |

| efector pmd3d - Parameter setting software E3D20<br>Elle Connections Settings Help | 0 - Version 1.1 - ifm electronic gmbh                                                                                                    |
|------------------------------------------------------------------------------------|----------------------------------------------------------------------------------------------------|
| 3 🗑 🖩 ⊈ 🕺 🗋 😫 診                                                                    | 3 X / / / / / / / / / / / / / / / / / /                                                                                                    |
| Applications                                                                       | New       NewSensor [NewLocation]         Activate       1 : A1         2 : test       3 : A3         7 : A7       8 : A8         Duplicate       8 : A8         Dipload from device       100         Help       100 |
| Monitor                                                                            | General Global sensor settings Network parameters                                                                                                    |
|                                                                                    | Sensor name :       NewSensor         Sensor location :       NewLocation         Firmware version :       4020         Assign                                                                                        |
| ONLINE [NewSensor] 03E                                                             | 200AA [Ver.4020]                                                                                                    |

## 7.2.2 Change sensor name and sensor location

- ► Enter sensor name and sensor location according to the application.
- ► Transfer the entries to the device with [Assign].

| Field            | Function                                                                             |
|------------------|--------------------------------------------------------------------------------------|
| Sensor name      | Any application-specific device name                                                 |
| Sensor location  | Location description (e.g. shelf 3)                                                  |
| Firmware version | Firmware version of the device (cannot be edited and can only be changed via update) |

## 7.2.3 Configure global sensor settings

• Open the [Global sensor settings] tab.

| efector pmd3d - Parameter setting software E3D20<br>File <u>C</u> onnections <u>S</u> ettings <u>H</u> elp | 0 - Version 1.1 - ifm electronic gmbh                                                                                                    |
|----------------------------------------------------------------------------------------------------|----------------------------------------------------------------------------------------------------|
| _ 苶 \$\$  □ × <u>№</u> 处   □ 雷   Σ                                                                         |                                                                                                    |
| Applications                                                                                               | New         Activate         2       : test         3       : A 3         Edt         0       7         Rename         Duplicate         Delete         Upload from<br>device         Help |
| Monitor                                                                                                    | General Global sensor settings Network parameters                                                                                                    |
|                                                                                                    | Trigger input debouncing : On Off<br>External selection of the application : On Off                                                                                                    |
|                                                                                                    | <back cancel="" next=""></back>                                                                                                    |
| ONLINE [NewSensor]                                                                                         | 200AA [Ver.4020]                                                                                                    |

► Verify and, if necessary, change all entries.

| Element                               | Function                                                                                                    |
|---------------------------------------|----------------------------------------------------------------------------------------------------|
| Trigger input debouncing              | Prevents that several pulses occurring shortly after each other cause a trigger process on the unit (mechanical trigger switch).<br>With "On" a stable pulse has to be on the input for at least 3 ms so that it is recognised as a trigger pulse. Shorter pulses are ignored. |
| External selection of the application | If this option is activated, pins 7 and 8 of the process interface are used as inputs which can externally switch the first four applications.                                                                                                    |
|                                       | Pin 7 is the least significant bit (LSB), pin 8 is the most significant bit (MSB)                                                                                                    |
|                                       | Possible switching operations:                                                                                                    |
|                                       | Pin 7: 0, pin 8: 0 -> application on memory location 1 active                                                                                                    |
|                                       | Pin 7: 1, pin 8: 0 -> application on memory location 2 active                                                                                                    |
|                                       | Pin 7: 0, pin 8: 1 -> application on memory location 3 active                                                                                                    |
|                                       | Pin 7: 1, pin 8: 1 -> application on memory location 4 active                                                                                                    |

## 7.2.4 Define network parameters

► Open the [Network parameters] tab.

| efector pmd3d - Parameter setting software E3D20<br><u>Fi</u> le <u>C</u> onnections <u>S</u> ettings <u>H</u> elp | 0 - Version 1.1 - ifm electronic gmbh                                                                                                    |
|----------------------------------------------------------------------------------------------------|----------------------------------------------------------------------------------------------------|
| 🎄 😂 🗋 🗙 💆 🏖 🗐 🔡 🖾                                                                                                  | 1 X / / / / / / / / / / / / / / / / / /                                                                                                    |
| Applications                                                                                                    | New       I       : A1         Activate       2       : test         2       : test         3       : A3         7       : A7         Bename       8         Duplicate       8         Delete       Upload from device         Help                                                                                                 |
| () Monitor                                                                                                    | General Global sensor settings Network parameters                                                                                                    |
|                                                                                                    | DHCP mode         XML-RPC port :         9080           IP address :         192         168         095         026         Video port :         50002           Subnet mask :         255         255         0         MAC address :         00:02:01:20:43:3A           Gateway :         192         168         0         201 |
|                                                                                                    | Assign                                                                                                    |
|                                                                                                    | < Back Cancel Next>                                                                                                    |
| ONLINE [NewSensor]                                                                                                 | 200AA [Ver:4020]                                                                                                    |

- ► Verify and, if necessary, change all entries.
- ► Transfer the entries to the device with [Assign].

| Field        | Function                                                                                                    |
|--------------|----------------------------------------------------------------------------------------------------|
| DHCP mode    | In the DHCP mode the fields for IP address, subnet mask and gateway are blocked. The sensor is assigned an address by the DHCP server. |
| IP address   | Currently assigned IP address of the device                                                                                            |
| Subnet mask  | Standard setting subnet mask                                                                                                    |
| Gateway      | Default gateway address                                                                                                    |
| XML-RPC port | The port number for the communication via the XML-RPC protocol (Remote Procedure Call)                                                 |
| Video port   | Port number for the transmission of images                                                                                             |
| MAC address  | The MAC address of the device (cannot be changed)                                                                                      |

UK

## 7.2.5 Create new application

Click on [New].

| ereccor printing in ordinecer secting software ca |                                                                                                    |                                                                                                    |        |                   |
|---------------------------------------------------|----------------------------------------------------------------------------------------------------|----------------------------------------------------------------------------------------------------|--------|-------------------|
|                                                   |                                                                                                    |                                                                                                    |        |                   |
| 林谷 🗅 🗙 🖄 🗋 🗐                                      |                                                                                                    |                                                                                                    |        | 0                 |
|                                                   | New<br>Activate<br>Edit<br>Rename                                                                                                    | Image: WewSensor [NewLocation]           1         :         A1           2         :         test           3         :         A3           7         :         A7           8         :         A8 |        | About this screen |
| New app<br>Index r<br>Applications                | Interior Interior Int | :el                                                                                                    |        |                   |
| Monitor                                           | General Global sensor<br>Sensor name :<br>Sensor location :<br>Firmware version :                                                                                                    | settings Network parameters<br>NewSensor<br>NewLocation<br>4020<br>Assign<br>Save bookmark data                                                                                                    |        |                   |
|                                                   |                                                                                                    |                                                                                                    | < Back | Cancel Next >     |

- ► Assign an index number. Range:
  - figure between 0 and 32
- Enter the name of the new application. Required information:
  - Length of the name 1...32 characters
     Umlauts allowed (Ä, ä, ...)
     No blank or tabulator characters before and after an entry
     No special characters (&, \$, ...)
- ► Acknowledge with [OK].
- > The new application is created.
- > The user interface changes to the first application step "Program" ( $\rightarrow$  Chapter 8.1).

| 🐌efector pmd3d - Parameter setting software | E3D200 - Version 1.1 - ifm electronic (                                                                                                    | ցունի                                                                                 |        | _                 |   |
|---------------------------------------------|----------------------------------------------------------------------------------------------------|---------------------------------------------------------------------------------------|--------|-------------------|---|
|                                             |                                                                                                    |                                                                                       |        |                   |   |
| - 林 \$\$ □ × № № 回 團 團                      |                                                                                                    |                                                                                       |        |                   | 0 |
| Applications                                | New       Activate       Edit       Rename       Duplicate       Delete       Upload from<br>device       Download to<br>device       Help | NewSensor [NewLocation]<br>1 : A1<br>2 : test<br>3 : A3<br>7 : A7<br>3 : A3<br>3 : A3 |        | About this screen |   |
| ( Monitor                                   | General Global sensor settings<br>Sensor name : N<br>Sensor location : N<br>Firmware version : 4                                           | Network parameters<br>lewSensor<br>lewLocation<br>020<br>Assign<br>Save bookmark data |        |                   |   |
|                                             |                                                                                                    |                                                                                       | < Back |                   |   |
| -D= ONLINE [NewSensor]                      | O3D200AA [Ver.4020]                                                                                                    |                                                                                       |        |                   |   |

## 7.2.6 Activate existing application

- ► Mark the name/number of the application in the directory structure.
- Click on [Activate].
  - As an alternative: selection via the context menu (right mouse button)
- > The colour of the activated folder changes from blue to green.

## 7.2.7 Edit existing application

- ► Mark the name/number of the application in the directory structure.
- Click on [Edit].
   As an alternative: selection via the context menu (right mouse button)
- > The user interface changes to the first application step "Program" ( $\rightarrow$  Chapter 8).

### 7.2.8 Rename an existing application

- ► Mark the name/number of the application in the directory structure.
- Click on [Rename].
   As an alternative: selection via the context menu (right mouse button)
- ▶ Enter the new name in the new window "Rename application".
- Acknowledge with [OK].

#### 7.2.9 Delete an existing application

- ▶ Mark the name/number of the application in the directory structure.
- Click on [Delete].
   As an alternative: selection via the context menu (right mouse button)
- Acknowledge the confirmation prompt in the new window with [Yes].
- > The application is deleted.

#### 7.2.10 Upload from device

You can save the sensor settings on your PC and transfer them to another device using the [Download to device] function.

- Mark the name/number of the application in the directory structure.
- ► Click on [Upload from device]. As an alternative: selection via the context menu (right mouse button) or via the tool bar →
- ▶ Define the memory location on the hard disk and assign a file name.

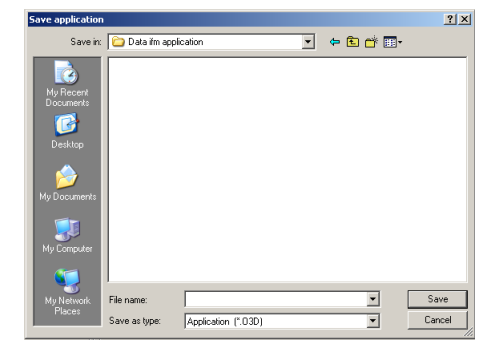

Acknowledge with [Save].

## 7.2.11 Download to device

You can transfer data saved on the PC to the sensor.

- ► Mark the name/number of the application in the directory structure.
- ► Click on [Download to device]. As an alternative: selection via the context menu (right mouse button) or via the tool bar → .
- Select the file on the hard disk and click on [Open].

| Open application        | n                            |                     |   |          | ? ×            |
|-------------------------|------------------------------|---------------------|---|----------|----------------|
| Look in                 | 🔁 Data ifm app               | blication           | • | (= 🗈 💣 📰 | •              |
| My Recent<br>Documents  |                              |                     |   |          |                |
| Uesktop<br>My Documents |                              |                     |   |          |                |
| My Computer             |                              |                     |   |          |                |
| My Network<br>Places    | File name:<br>Files of type: | Application (*.03D) |   | •        | Open<br>Cancel |

- ► Assign an index number. Range:
  - figure between 0 and 32
- ► Enter the name of the new application. Required information:
  - Length of the name 1...32 characters
     Umlauts allowed (Ä, ä, ...)
     No blank or tabulator characters before and after an entry
     No special characters (&, \$, ...)
- > The application is downloaded to the device and can be seen in the directory structure.

#### 7.2.12 Help

Opens the by-topic online help.

UK

## 8 Create applications and set parameters

When a new application has been created or an existing one has been edited, the user interface changes to the first application step "Program".

### 8.1 Navigation

There are two possibilities to navigate through the process of parameter setting:

• using the buttons (navigation) [ Back], [Cancel] and [Next]

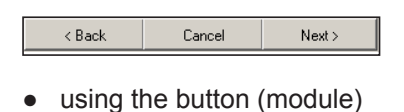

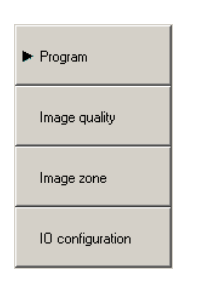

## 8.2 Select the sensor program

In the parameter setting module "Program" you determine the measurement task and the unit of measurement.

| 💼 efector pmd3d - Parameter setting software E3D200 - Version 1.1 - ifm electronic gmbh 📃 🗐 🗙<br>Eile Connections Settings Help                                                                                                    |                                                                                                    |                                |  |  |
|----------------------------------------------------------------------------------------------------|----------------------------------------------------------------------------------------------------|--------------------------------|--|--|
| 漆 😂 🗋 🗙 👳                                                                                                    |                                                                                                    |                                |  |  |
|                                                                                                    | <ul> <li>▶ Program</li> <li>Image quality</li> <li>Image zone</li> <li>IO configuration</li> </ul> | About this screen              |  |  |
| Monitor                                                                                                    |                                                                                                    | Program Unit of measurement    |  |  |
|                                                                                                    |                                                                                                    | Program : Average level        |  |  |
|                                                                                                    |                                                                                                    |                                |  |  |
| Second Second | O3D                                                                                                | 200AA [Ver.4020]   Editiere A8 |  |  |

## 8.2.1 Program

You define the measurement task in the [Program] tab.

| Program Unit of measurement |                  |  |
|-----------------------------|------------------|--|
|                             |                  |  |
|                             |                  |  |
| Program :                   | Volume 💌         |  |
|                             | Volume           |  |
|                             | Minimum distance |  |
|                             | Maximum distance |  |
|                             | Average distance |  |
|                             | Minimum level    |  |
|                             | Maximum level    |  |
|                             | Average level    |  |

| Entry            | Function                                                                                                    |  |
|------------------|----------------------------------------------------------------------------------------------------|--|
| Volume           | Determines the volume of an object on the basis of the surface structure and the distance to the back-<br>ground (unit of measurement: litre).                                                                                                    |  |
| Minimum distance | Determines the distance between an object and the sensor (unit of measurement mm or inch).<br>The smallest distance value each of the image zone set is used.                                                                                                    |  |
| Maximum distance | Determines the distance between an object and the sensor (unit of measurement mm or inch).<br>The greatest distance value each of the image zone set is used.                                                                                                    |  |
| Average distance | Determines the distance between an object and the sensor (unit of measurement mm or inch).<br>The distance values on which the measurement is based are averaged across the entire set image zone.                                                                          |  |
| Minimum level    | Determines the distance between the object and the background on the basis of the distance value across the entire surface of the object This corresponds to the level (unit of measurement mm or inch).<br>The smallest distance value each of the image zone set is used. |  |
| Maximum level    | Determines the distance between the object and the background on the basis of the distance value across the entire surface of the object This corresponds to the level (unit of measurement mm or inch).<br>The greatest distance value each of the image zone set is used. |  |
| Average level    | Determines the distance between the object and the background on the basis of the distance value across the entire surface of the object This corresponds to the level (unit of measurement mm or inch).                                                                    |  |
|                  | ZONE.                                                                                                    |  |

### 8.3 Image quality

In this module you set the parameters for optimum image capture.

| efector pmd3d - Parame<br>Eile Connections Settings                                                                                                    | ter setting software E3D20<br><u>H</u> elp                            | 0 - Version 1.1 - ifm electronic gmbh                                                                                                    |
|----------------------------------------------------------------------------------------------------|-----------------------------------------------------------------------|----------------------------------------------------------------------------------------------------|
| _ X\$ 😂   D × ▶                                                                                                    | ቧ ቧ   🖬 🐨   🖸                                                         |                                                                                                    |
| Image: Constraint of the second second se | Program<br>► Image quality<br>Image zone<br>10 configuration          | 305 mm         325 mm         325 mm         325 mm         345 mm         345 mm         385 mm         385 mm         385 mm         405 mm         Invalid pizels :         Too dose         Too dose                                         |
| <b>(b)</b> Monitor                                                                                                    | Visualisation<br>Intensity<br>Distance<br>Perspective<br>Segmentation | Parameters       Filters       Trigger         Exposure time :               Dynamics       Normal       High           Background       Bordered       Open-ended           Release trigger       Factory setting           Cancel       Next > |
| ONLINE [NewSensor]                                                                                                    | ] 030                                                                 | 200AA [Ver.4020] Sc Editer A8 Evaluation time : 60 ms                                                                                                    |

• Optimise the image definition via the setting screw on the back of the device.

Due to the low resolution and the different distances in a scenario manual setting has only little influence on the result of the measurement.

#### 8.3.1 Parameters

ñ

You define the characteristics of image capture in the [Parameters] tab.

| Parameters Filters Trigger |          |            |         |              |
|----------------------------|----------|------------|---------|--------------|
| Exposure time :            | •        | Þ          | 2,00 ms | Auto setting |
| Dynamics                   | Normal   | High       |         |              |
| Background                 | Bordered | Open-ended |         |              |
|                            |          |            |         |              |

#### Exposure time

The exposure time means the time it takes to capture the sensor image. You can have the exposure time set automatically or you can set it manually. In the following cases it is necessary to change the exposure time:

| Image quality                          | Setting                |
|----------------------------------------|------------------------|
| Many white image zones (overexposure)  | Reduce exposure time   |
| Many black image zones (underexposure) | Increase exposure time |

| Image quality                                                          | Setting                                                                 |
|------------------------------------------------------------------------|-------------------------------------------------------------------------|
| White and black image zones (high dynamics due to high-contrast image) | <ul><li>Set dynamics to [High]</li><li>Increase exposure time</li></ul> |
| Considerable noise or flickering of the image                          | Increase exposure time                                                  |

#### **Dynamics**

For high contrast images, light objects reflect too much light, dark objects, however, too little light. In the "Dynamics" field you can compensate this contrast. The following settings are recommended:

| Image quality                                                                     | Setting  |
|-----------------------------------------------------------------------------------|----------|
| No white and black image zones simultaneously (low dynamics due to low contrasts) | [Normal] |
| White and black image zones (high dynamics due to high-contrast image)            | [High]   |

With the setting [High] the sensor works with double exposure. It measures with a short and then a second long exposure time. During the short exposure time it fills up extremely overexposed zones.

Double exposure prolongs the total exposure time which may cause blurred edges for moving objects.

#### Background

| Image quality                                              | Setting       |
|------------------------------------------------------------|---------------|
| Scene has a defined background.                            | [Bordered]    |
| Scene does not have a defined background.                  | [Open-ended ] |
| The sensor detects objects at a distance greater than 6 m. |               |

If the sensor detects objects at a distance longer than 6 m, it only provides meaningful results with the setting [Open-ended] activated. With this setting the measuring range of the sensor is set to longer distances. The exposure time, however, is doubled which may cause blurred edges with moving objects.

#### **Parameter setting**

To determine the optimum parameters take the following steps:

- ▶ Open the [Parameters] tab.
- ► Click on [Normal] in the "Dynamics" field.
- > The overexposed areas are identified by the white pixels. In these areas too much light is reflected.

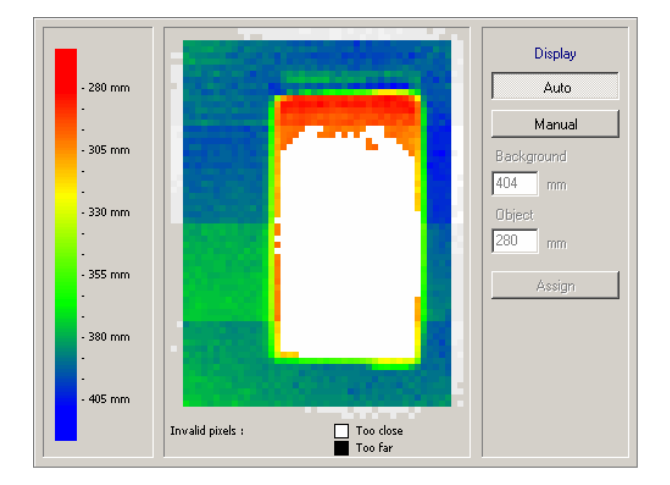

► Click on [Auto setting].

> The exposure time is calculated and the slider bar in the "Exposure time" field is set automatically.

As an alternative: Set the exposure time manually by means of the slider bar.

- Reduce the exposure time if there are overexposed areas (white pixels).
- Increase the exposure time if there are underexposed areas (black pixels).

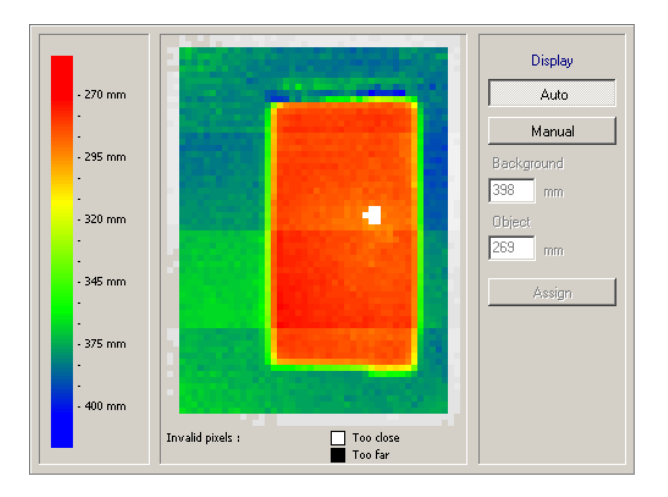

- If the image shows overexposed and underexposed areas (white and black pixels), click [High] in the "Dynamics" field.
- ▶ If there are white pixels, noise or flickering of the image, optimise the exposure time.
  - White pixels: reduce exposure time.
  - Noise or flickering: increase exposure time.

#### 8.3.2 Filters

Select the suitable filter for smoothing noisy data in the [Filters] tab. During filtering the information of neighbouring pixels is used to change the value of the central pixel. Filtering results in smoothing of the surfaces and rounding of the edges. The more a surface is smoothed, the more an edge is rounded.

Filters influence the exposure time only insignificantly. Differnet filters can be combined.

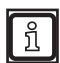

Filters help improve poor data; however they remain poor data. Therefore optimisation should first of all be effected by exposure.

|                      | Me       | Median     |  |
|----------------------|----------|------------|--|
|                      | Mear     | Mean value |  |
| Result averaging via | 1 images | Assign     |  |

With the spatial filters median and mean, "3x3 averaging" is used.

First of all the measured value of a pixel to be filtered is considered. Then it is put into relation with the 8 adjoining pixels. Each filter calculates a mean value from the 9 pixels, the calculation conditions for the various filters vary.

#### Median filter

This filter has excellent smoothing characteristics and influences the edges insignificantly (standard setting). It excludes the 4 extreme values from the 9 pixels (2 positive and 2 negative outliners) and calculates the mean value of the other pixels.

#### Mean filter

This filter has excellent smoothing characteristics and generates very blurry edges. The mean value is calculated from the algebraic averaging of the 9 pixels: They are added and divided by 9.

#### **Result averaging**

Determines the number of images used for calculating an output value. The default setting is 1 image, i.e. the output of the result is calculated on the basis of each individual image.

The number of images can be increased for time-uncritical applications, e.g. for level detection. This leads to more precise results; at the same time, however, it also increases the evaluation time (output frequency). Result averaging means smoothing the results with regard to time.

Calculation of the output frequency: Output frequency = sampling rate / number of images result averaging.

#### Select filter

- ► Open [Filters] tab.
- Select or deselect requested filter.
- ▶ If necessary, increase the number of images in the "Result averaging" field.
- Acknowledge with [Assign].

#### 8.3 3 Trigger

Select the trigger mode and the idle time in the [Trigger] tab.

| Parameters Filters Trigger |            |
|----------------------------|------------|
| Trigger mode :             | Continuous |
| Idle time                  | 100 ms     |
|                            |            |
|                            |            |

#### Trigger mode

The trigger mode describes the trigger source. The following sources are available:

| Entry         | Function                               |
|---------------|----------------------------------------|
| Positive edge | External triggering with positive edge |
| Negative edge | External triggering with negative edge |
| Continuous    | Internal triggering                    |

#### Idle time

The idle time influences the sampling rate. The sampling rate corresponds to the number of images captured per second in continuous, internally triggered operation.

#### 8.3.4 Restore the factory setting

- Click on [Factory setting].
- > The parameter values are reset to
  - Exposure time 10.1 ms
  - Sampling rate: 4 Hz
  - Result averaging via: 1

## 8.3.5 Test trigger

Using the [Release trigger] button you can test the trigger.

- Select the trigger mode in the "Trigger mode "field.
  - external triggering (positive edge)
  - external triggering (negative edge)
  - internal triggering (continuous)
- Click on [Release trigger].
- > After triggering the captured image and the test results are displayed in the result window.

#### 8.4 Image zone

In this module you select the image zone and set the application-specific parameters.

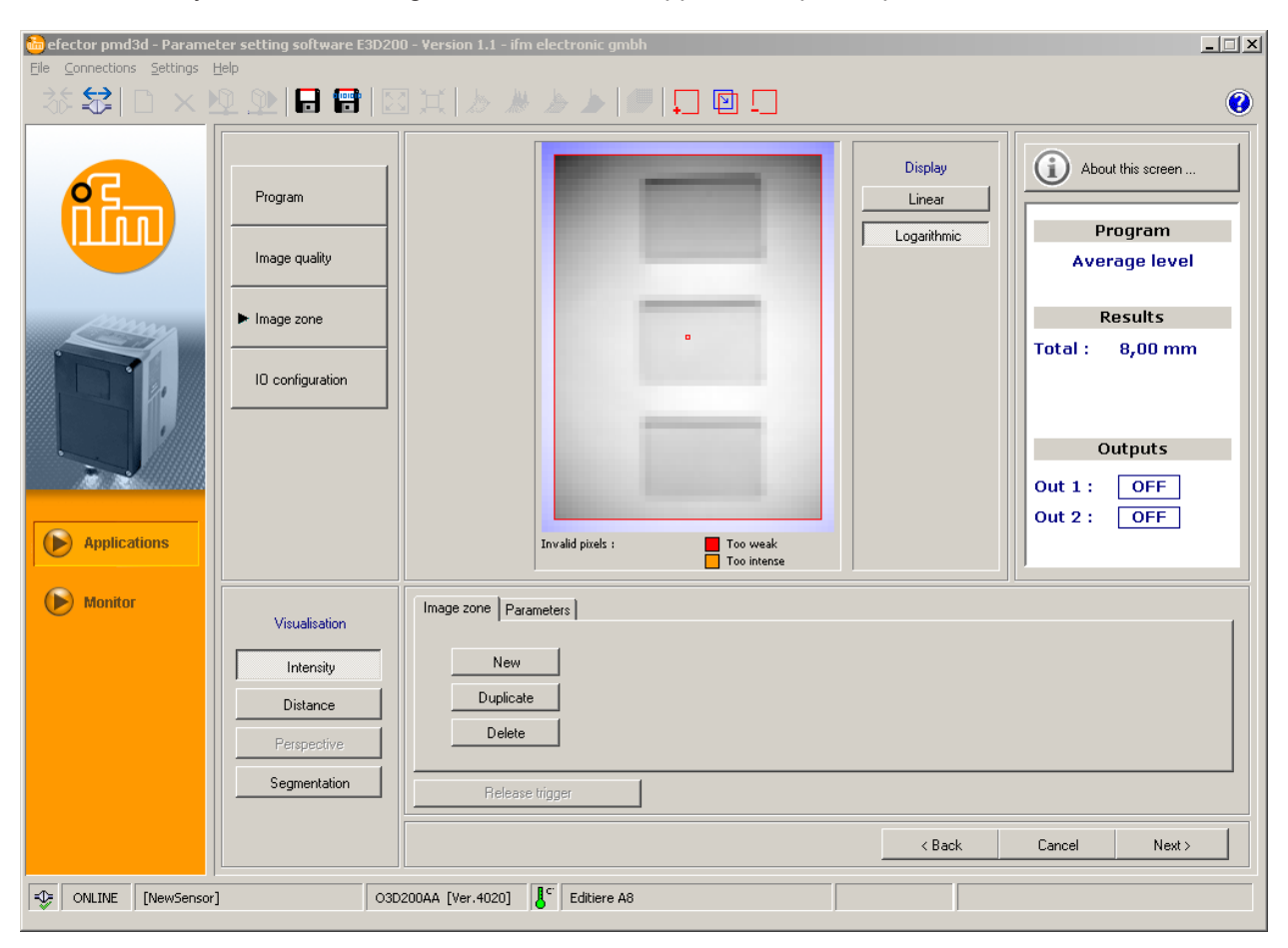

### 8.4.1 Select one or several image zones

In the monitor field you can select one image zone (ROI = region of interest) or several image zones (multi ROI) that are to be evaluated individually by the sensor.

Selection is effected by dragging a selection frame and by the requested image zones. The monitor field can be divided into up to 64 selection frames. Overlapping of individual selection frames is possible.

As default setting a selection frame is already created in the monitor field which you can drag open and move using the mouse pointer.

One or several new selection frames can be created by taking the following steps:

- ► Open the [Image zone] tab.
- Click on [New].

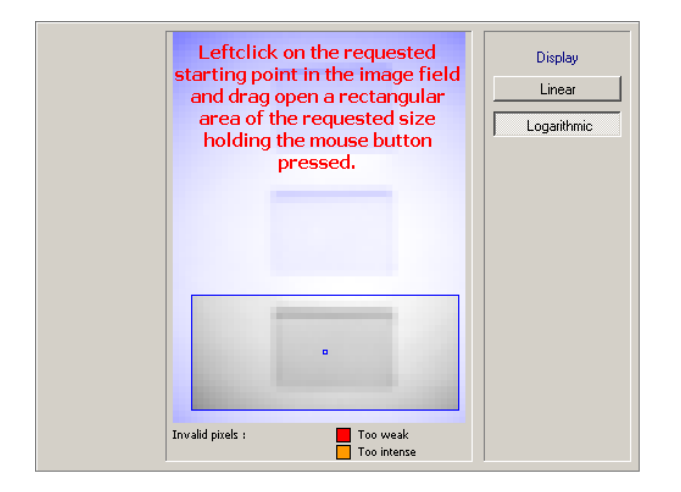

- ▶ To move the selection frame, take the following steps:
  - Move the mouse button into the centre of the selection frame until it changes to take the shape of a cross.
  - Press the mouse button and move the selection frame keeping the mouse button pressed.

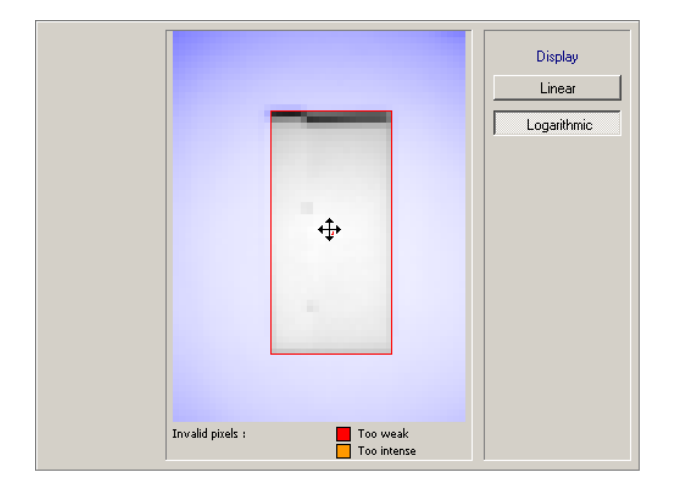

To drag the selection frame open, click on the requested edge using the mouse pointer and drag the selection frame open around the requested object (ROI = region of interest).

As an alternative: Selection via the context menu (right mouse button), tool bar  $\rightarrow \blacksquare$  or keyboard function.

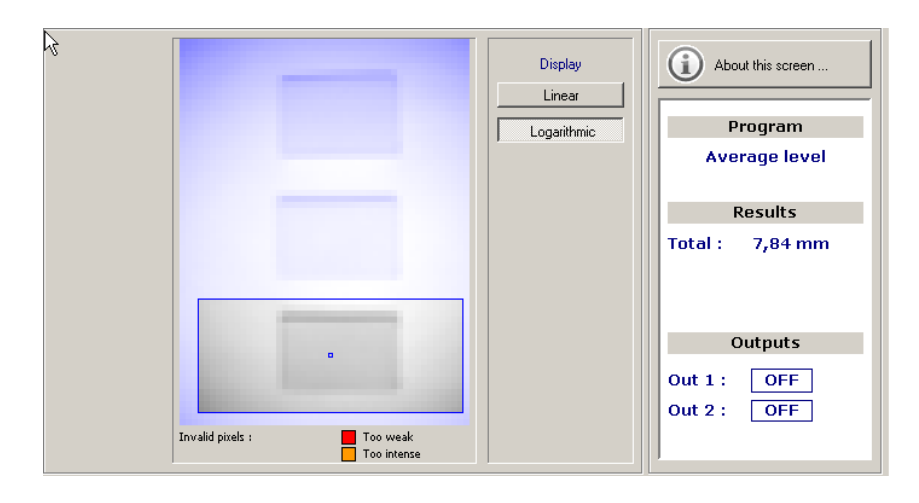

## 8.4.2 Duplicate image zone

- ► Open the [Image zone] tab.
- Click into the centre of the selection frame to select it.
- > The selection frame has a red frame.
- > 🔛 The selection frame is duplicated and selected.

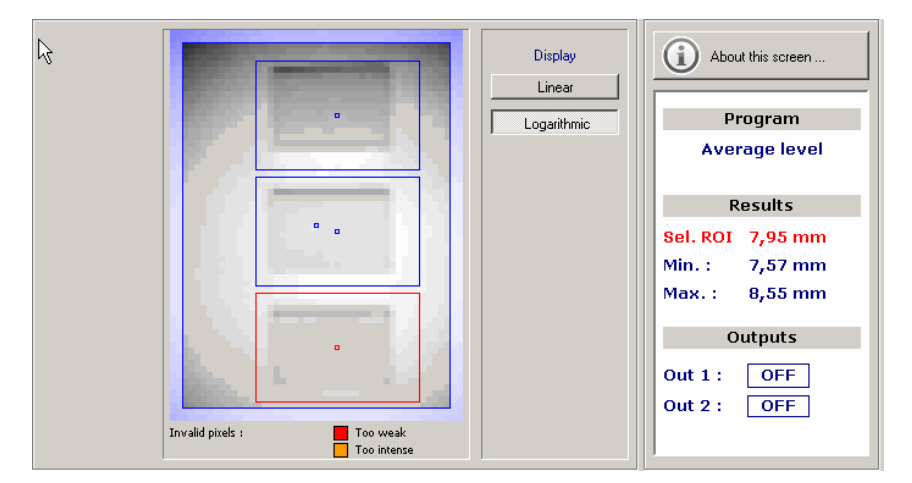

## 8.4.3 Delete selection frame

- ► Open the [Image zone] tab.
- Click into the centre of the selection frame to select it.
- > The selection frame has a red frame.
- Click on [Delete].

As an alternative: Selection via the context menu (right mouse button), tool bar $\rightarrow$   $\square$  or keyboard function.

> The selection frame is deleted.

### 8.4.4 Teach sensor

In the [Parameters] tab you define the environment scenario (background, object height, reference object).

The requested parameters vary depending on the selected program (volume, distance or level).

In principle you have 2 options for defining the parameters:

- Enter values manually into the fields
- Have the values measured automatically by the sensor

UK

#### Enter the values manually

- Enter the value into the requested field
- Click on [Assign]

#### **Teach values**

► Click on [Teach] next to the requested field.

One ROI (as a standard always the first or the selected one) can be taught as a reference object for all ROIs.

If you have selected several image zones, the result window will display the extreme values irrespective of the set program. The minimum and the maximum measured values are determined across all image zones.

If you select the individual image zones, the selected image zone ("Sel. ROI") is displayed in addition to the measured value.

#### Teach process for the "Distance" program

Depending on the preselection either the minimum, maximum or average distance is determined.

For the definition of the switch points (IO configuration) at a later point of time there is the option to define the distance value as a percentage value of a reference object. To do so, the distance to a reference object has to be entered or taught.

| Image zone Parameters |           |              |  |
|-----------------------|-----------|--------------|--|
|                       |           |              |  |
| Reference object :    | 200,00 mm | Assign Teach |  |
|                       | ,         |              |  |
|                       |           |              |  |
|                       |           |              |  |
| Release trigger       |           |              |  |

- ► To define the distance to a reference object, take the following steps:
  - Position the reference object in the field of view.
  - Click on [Teach].
- > The value taught is displayed in the "Reference object" field.

As an alternative:

- Enter a distance value in the "Reference object" field.
- Click on [Assign].

#### Teach process for the "Volume" program

For the definition of the switch points (IO configuration) at a later point of time there is the option to define the volume value as a percentage value of a reference object. To do so, the volume of a reference object has to be entered or taught.

- Remove all objects to be detected from the field of view.
- > Only the background area is displayed.

| Image zone Parameters                |        |                     | 1 |
|--------------------------------------|--------|---------------------|---|
| Background :<br>Min. object height : | 0 mm   | Assign Teach Assign |   |
| Reference object :                   | 200,00 | Assign Teach        |   |
| Release trigger                      |        |                     |   |

- ▶ Click on [Teach] next to the "Background" field.
- > The distance between the sensor and the background area is determined.
- > The taught value is displayed as the reference value REF in the "Background" field.
- > 0 I is displayed in the result window.

As an alternative: Enter the requested distance value in the field and assign it. This ensures that for example vibrations of a conveyor can be suppressed.

- ▶ Position the object(s) in the image zone.
- ► If necessary, define the ROI.
- ► To define the volume of a reference object, take the following steps:
  - Position the reference object in the field of view.
  - Click on [Teach] next to the "Reference object" field.
- > The taught value is displayed in the "Reference object" field.

As an alternative:

- Enter a volume value in the "Reference object" field.
- Click on [Assign].
- Click on [Segmentation] under "Visualisation".
- > Ideally the object is displayed in white and the background in black.
- ▶ If there are black pixels on the object, take the following steps:
  - Enter a minimum height in the "Min. object height" field starting from which an object stands out from the background.
  - Click on [Assign].
- > The output screen indicates the real volume value in litres.

#### Teach process for the "Level" program

Depending on the preselection either the minimum, maximum or average level is determined.

For the definition of the switch points (IO configuration) at a later point of time there is the option to define the level as a percentage value of the max. level. To do so, the maximum level has to be entered or taught.

- Empty the tank (if possible).
- ▶ Position the object(s) in the image zone.

#### ▶ If necessary, define the ROI.

| Image zone Parameters                        |         |              |  |
|----------------------------------------------|---------|--------------|--|
| Distance to reference level :                | 0,00 mm | Assign Teach |  |
| Min. object height :<br>Max. filling lavel : | 10 mm   | Assign       |  |
| Has himly 19961.                             | 1200,00 | Assign Leach |  |
| Release trigger                              |         |              |  |

- ► Click on [Teach] for "Distance to reference level".
- > The distance between the sensor and the tank floor is determined.
- The taught value is displayed as the reference value REF in the "Distance to reference level" field. As an alternative: Enter the distance between the sensor and the tank floor in the "Distance to reference level" field and assign it.
- ► To define the maximum level, take the following steps:
  - Fill the tank up to its maximum.
  - Click [Teach] for the "Max. filling level" field.
- > The taught value is displayed in the "Max. filling level" field.

As an alternative:

- Enter the maximum level in the "Max. filling level" field.
- Click on [Assign].
- ▶ If there are black pixels on the object, take the following steps:
  - Enter a minimum height in the "Min. object height" field starting from which an object stands out from the background.
  - Click on [Assign].
- > The output screen indicates the real level in mm or inch.

## 8.5. IO configuration

In this module you define the output logic and the switch points of the outputs. All ROIs are monitored for the same switch points.

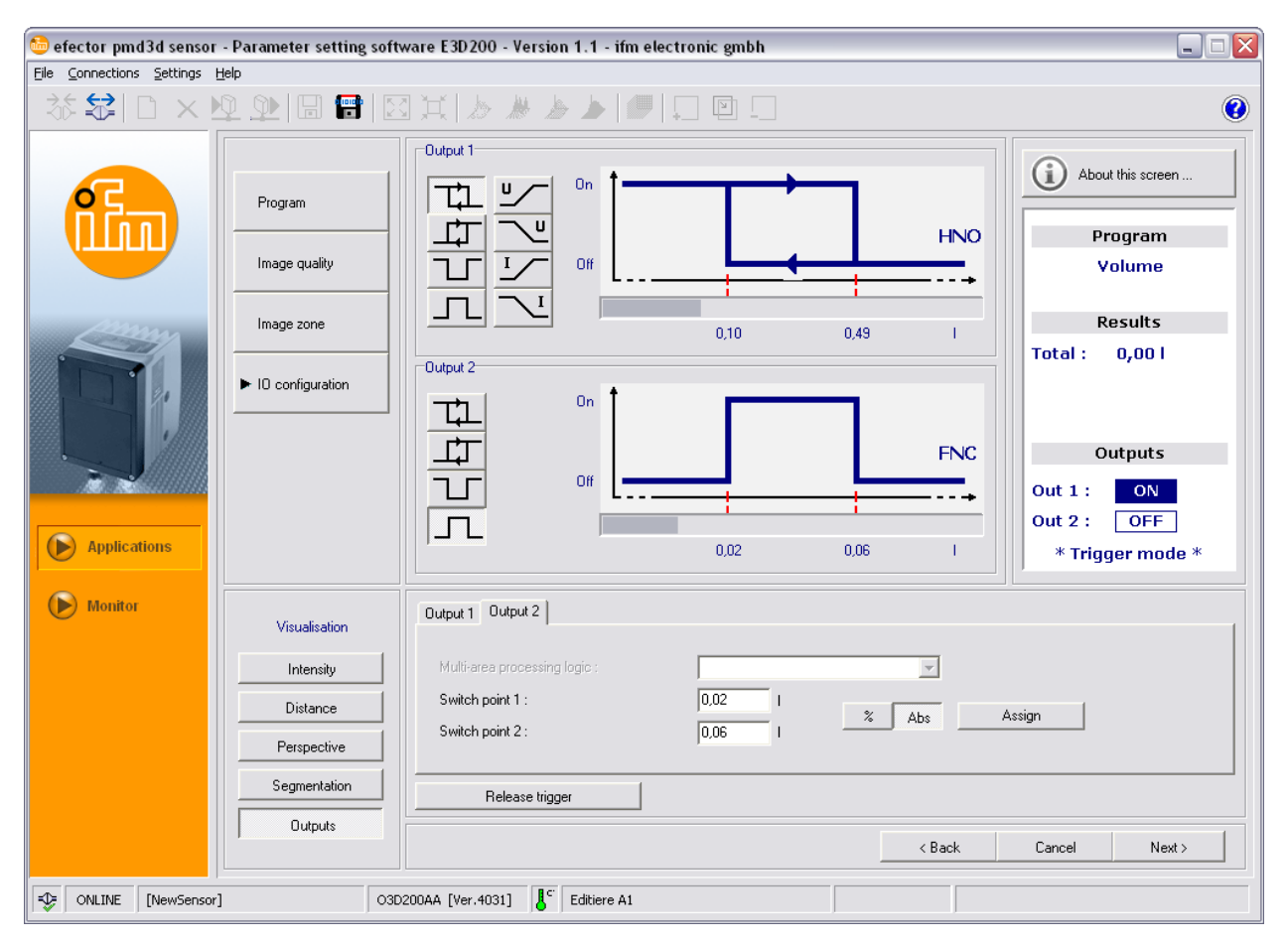

### 8.5.1 Terms

| Abbreviation | Term                                 | Button (icon) |
|--------------|--------------------------------------|---------------|
| HNO          | Hysteresis function, normally open   |               |
| HNC          | Hysteresis function, normally closed |               |
| FNO          | Window function, normally open       | T             |
| FNC          | Window function, normally closed     | Л             |

## 8.5.2 Hysteresis function

The hysteresis keeps the switching state of the output stable if the process value fluctuates around the set point. When an object approaches, the output switches when the set point is reached. When the object is removed again, the output does not switch back before the value is below the reset point.

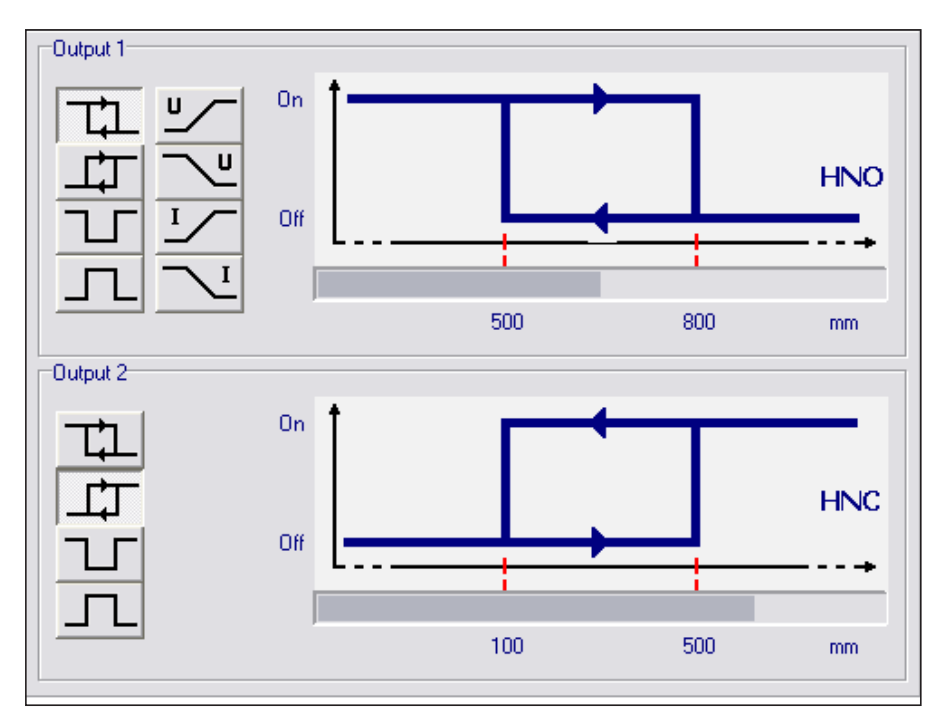

#### 8.5.3 Window function

The window function enables the monitoring of a defined acceptable range. If the process value is between the set point and the reset point, the output is closed (window function, normally open) or open (window function, normally closed). The window functions also work with switching hysteresis.

Set and reset points are fixed and symmetrically arranged around the selected switch point. The hysteresis is the distance between the set and reset points.

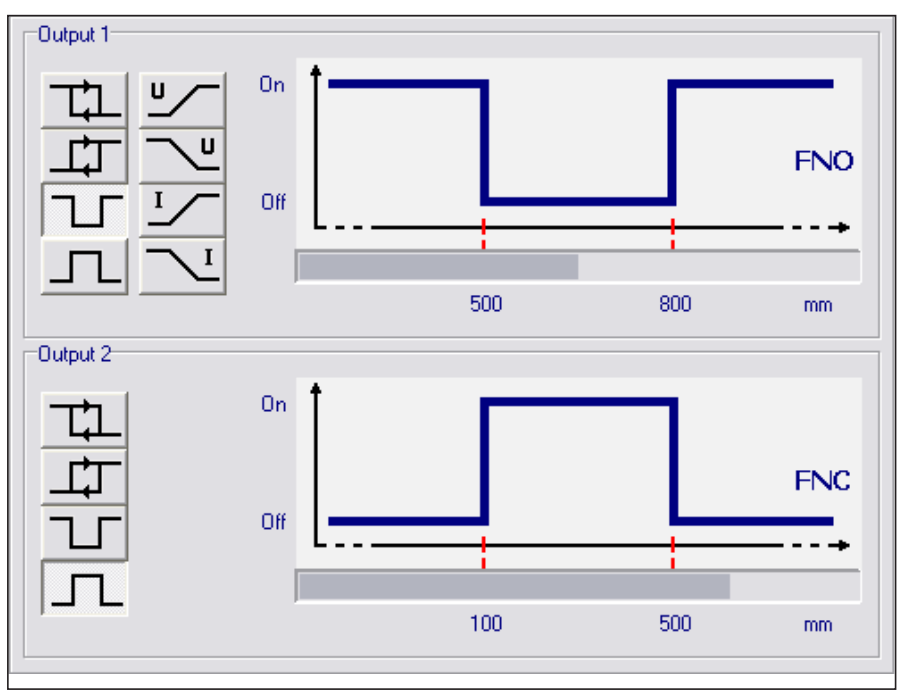

## 8.5.4 Current output / voltage output

These two functions provide an analogue signal on the output which increases or decreases linearly depending on the size of the process value.

With the parameters "Analogue start point" and "Analogue end point" you define at which process value the minimum or maximum is reached.

Depending on the requested configuration a rising or falling edge can be implemented.

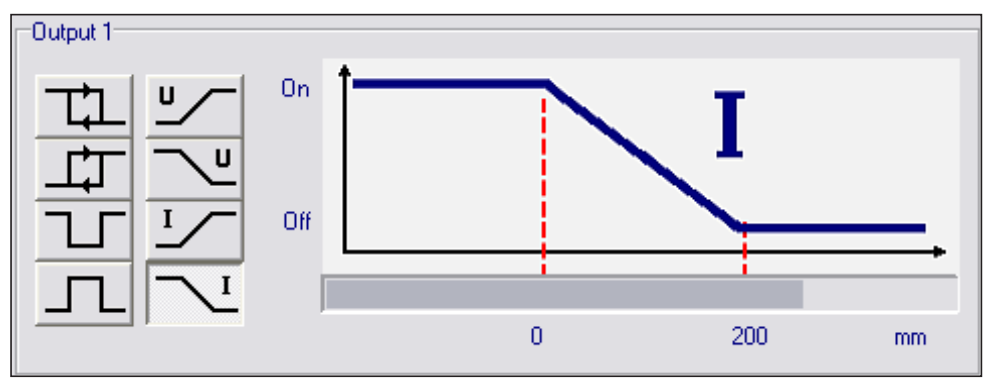

| Function               | Button (icon) |
|------------------------|---------------|
| Rising edge (voltage)  | <u>_</u>      |
| Falling edge (voltage) | ~             |
| Rising edge (current)  | <u>۲</u>      |
| Falling edge (current) |               |

## 8.5.5 Configure the outputs

Output 1 can be configured as an analogue or digital output, output 2 only as a digital output.

In the tabs you can select if the minimum or maximum measured value of all ROIs is to be used in the "Multi-area processing logic" field (corresponds to the "Min." or "Max." values). This enables more precise monitoring of overfill or underfill. The field is only active, if more than 1 ROI has been created.

- ▶ Click on the requested logic function under "Output 1" and "Output 2".
- Select the respective [Output 1] or [Output 2] tab.
- Select between the absolute value and indication in percent using the button <a href="mailto:lightblue">lightblue</a>.

To ensure reliable hysteresis both switch points have to be above the requested value.

- ► Enter values for the switch points.
- Select the respective entry in the "Multi-area processing logic" field.
- Click on [Assign].

## 9 Update sensor software

!

The update consists of a file with the extension \*.swu.

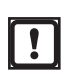

During the update all data stored on the sensor will get lost.

- Possibly store the data saved on the sensor.
- Save the update file (file extension: \*.swu) in a directory of your choice.
- Connect to the requested sensor.
- Change to the [Applications] mode.

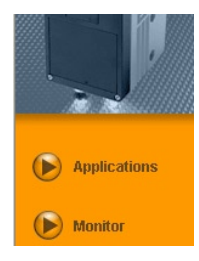

Select [File]  $\rightarrow$  [Update sensor firmware] in the menu bar.

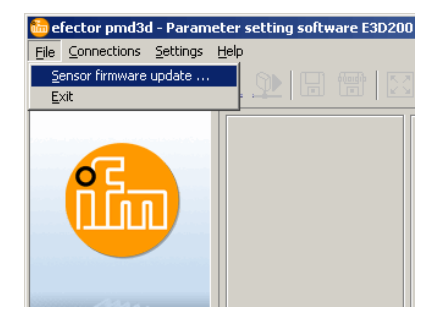

▶ If the data saved on the sensor have been stored, acknowledge warning with [Yes].

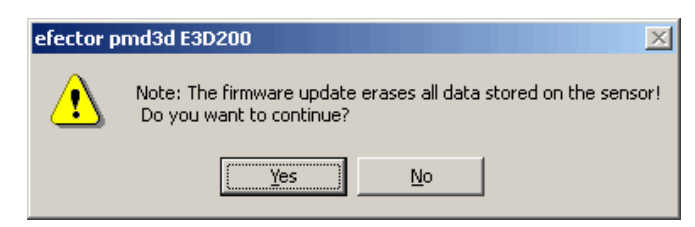

- > The user interface changes.
- ► Select SWU file for the sensor update.
- > File is transmitted to the sensor.

This process will take a while. After successful transmission you receive a message. Then the sensor automatically makes a reset. After initialisation you can connect to the sensor as usual.

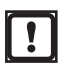

When the firmware is updated, the IP address is reset to the factory setting.

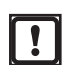

Do not interrupt the current supply to the sensor during the update process! This results in loss of data and functionality of the sensor.

## 10 Exit the program

## **10.1 Disconnect**

- $\blacktriangleright$  Select [Connections]  $\rightarrow$  [Disconnect] in the menu bar.
- ▶ As an alternative: Click on the disconnect symbol in the tool bar.  $\rightarrow$  🔂.

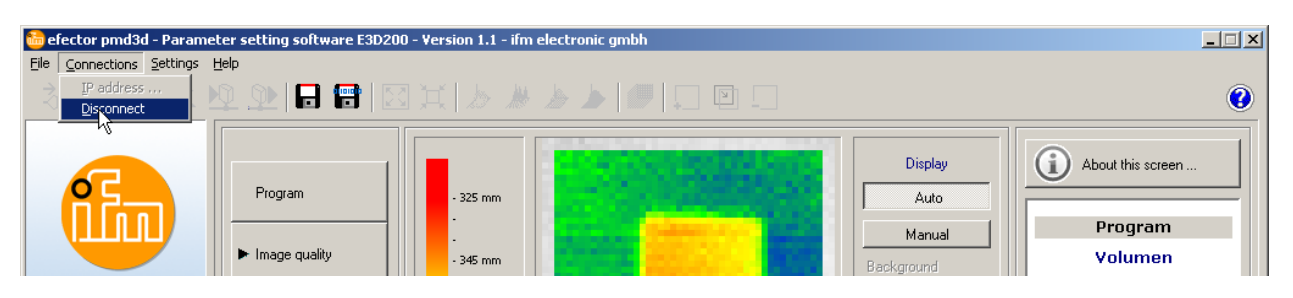

- Acknowledge query with [OK].
- > The device is disconnected from the program.

## 10.2 Close the program

• Select [File]  $\rightarrow$  [Exit] in the menu bar.

UK